## python 验证码识别训练\_python-i春秋验证码识别

weixin\_39854867 ① 于 2020-12-10 13:46:19 发布 ② 83 🏠 收藏

文章标签: python 验证码识别训练

python+机器学习+验证码识别+源码

简单介绍

最近在写某网站的自动注册,在注册的过程中遇到一些问题,如js的执行、验证码的识别等等,今天给大家如何 用python通过机器学习的方式实现验证码的识别,这次以i春秋验证码为例进行识别,尽可能的用简单的方式给 大家讲解。

使用技术

[x] python 2.7 32 位 所需的库 PIL sklearn numpy pandas matplotlib

[x] 数字图像处理基础(中值滤波等)

[x] 机器学习KNN算法

获取验证码

headers={

"Cookie":"XXXXXXXXXXXXXXX,

"Referer": "https://user.ichunqiu.com/register/index",

"Upgrade-Insecure-Requests":"1",

"User-Agent":"Mozilla/5.0 (Windows NT 6.1; WOW64) AppleWebKit/537.36 (KHTML, like Gecko) Chrome/65.0.3325.181 Safari/537.36"

}

简单写一下下载验证码的代码

url="https://user.ichunqiu.com/login/verify\_image?d=1523697519026"

for i in range(0,51):

with open("./pic/{}.png".format(i),"wb") as f:

print("{} pic downloading...".format(i))

f.write(requests.get(url,headers=headers).content)

在pic目录下获得50张验证码照片了

验证码处理

ok! 既然获取到验证码了,肯定要对验证码进行一定程度的处理!

像上图这样的二维码,怎么做训练么?!最起码要给它去掉脸上的雀斑(点点),修复脸上的刀疤(条纹),怎么办 呢? 难道要寄出神器PS?不存在的,兄die!我们要做的是批量处理,用ps一张张的人工处理,很明显不符合懒 人的风格,怎么办?

下面肯定是祭出数字图像处理了,有些同学看到这里就发怵,没关系,这里没有什么技术难度的!相信我,也 相信自己。我突然,发现我有给人灌鸡汤的天赋!下面正式开始讲解!

1.首先,观察原图像(t2.png)!即是不是发现它的色彩十分多呀!在数字图像领域中,我们一般研究灰度图像, 那么?问题来了什么是灰度图像呢?简单地说,整幅图片都是灰色的!原图片经过灰度处理是这样的。

是不是都是灰色的呢?但是我们得到的灰度图,有些地方比较浅,有些地方颜色比较深,这是为什么呢?下面 是重点内容,都给我听好啦!图像在计算机中是用<u>矩阵</u>进行存储的,可能,你不知道矩阵是什么东西。那少年 我推荐你一本《工程数学线性代数》看完一遍保你收获颇丰!当然啦,实在不想看,可以去百度百科呀,矩阵 定义,怎么样我贴心吧?!矩阵中每一个数代表着一个像素!数值的大小反映在图像中就是图像的深浅!值越 大,颜色越深!这就说明了,灰度图中颜色深浅的问题,好吧!道理我都懂,怎么转化成灰度图呢?代码如下:

## # encoding=utf-

8from PIL import Image,ImageFilterimport matplotlib.pyplot as pltimport numpy asnpimport pandas as pdimport r 导入相应的库img=Image.open("t2.png")# 载入t2.pngim=img.convert("L")# 这里重点! img图像转化为灰度图像 im、plt.subplot(4,2,1)# 关于plt这个用法在网上有很多教程,我在这里就不一一赘述了 plt.imshow(np.array(im),cmap=cm.gray)

2.现在我们得到灰度图像:

观察发现,验证码都是深颜色的,要不把浅颜色的"雀斑"去掉,怎么去掉呢?肯定在矩阵中找一个值(一般称之 为阈值),小于这个值的数都变成零(白色),大于这个数的值都变成最大值(黑),咦!灰度图像变成了黑白图像! 怎么找这个阈值呢?一般用矩阵的平均数或者中位数,纳尼?什么是中位数,找一个小学课本翻一番。好!那 我们分别取平均数和中位数,做一下处理看一下效果!

平均数效果如下:

中位数效果如下:

那么肯定是用平均数做呀!代码如下!

# encoding=utf-

8from PIL import Image,ImageFilterimport matplotlib.pyplot as pltimport numpy asnpimport pandas as pdimport r im转化为im\_z矩阵print(im\_z.mean())# im\_z的平均值print(np.median(im\_z))# im\_z的中位数 plt.subplot(4,2,1)plt.imshow(np.array(im),cmap=cm.gray)plt.subplot(4,2,2)plt.imshow(img)im\_b=im.point(lambda 用im\_z的平均值197转化为黑白图像im\_bplt.subplot(4,2,3)plt.imshow(im\_b)#显示 im\_bim\_a=im.point(lambda i:i>220,mode='1')# 用im\_z的平均值220转化为黑白图像 im\_aplt.subplot(4,2,4)plt.imshow(im\_a)#显示im\_a

3.得到黑白图像了,可还是有"雀斑"怎么办,用上神奇的中值滤波啦!中值滤波定义,一般都是在灰度图上进行 中值滤波,我也是突然想看一下,在黑白图像的处理结果怎么样(当然,这里的中值只能是零或一啦),结果还不 错!

在这里要说的是,中值滤波这个概念,比较容易理解,我这个小菜鸡,概括的不怎么样!只能委屈大家看一下 优秀的博客啦。处理代码如下 # encoding=utf-

4.得到干净的验证码,这样就结束了么? no!no!no! 紧接接着,要把单个的字符分割出来! 怎么分割来? 下面我 会给出代码,在代码中给出解释

## # encoding=utf-

得到图像如下

啧啧啧!我都有点佩服我自己呢!下面要把字符一个个的分割出来!同时要把上边和下边的黑线去掉!

怎么办呢? talk is cheap, show my code!

# encoding=utf-

得到的图像结果如下!

▲ III

5.还记得咱们在第一步中获取的50张图片么?没错!把他们都分割出来吧!整理一下代码!

# encoding=utf-8

from sklearn.neighbors import KNeighborsClassifier as KNN

from sklearn.externals import joblib

from PIL import Image,ImageFilter

import numpy as np

def imgprocess(name):

#图片分割成单个字符!

path="./pic/{}.png".format(str(name))

```
img=Image.open(path).convert("L")
th=np.array(img).mean()
im b = img.point(lambda i: i > th, mode='1')
im f= im b.filter(ImageFilter.MedianFilter(size=3))
split lines = [7, 25, 43, 61, 79]
y min = 5
y max = 35
ims = []
c = 1
for x min, x max in zip(split lines[:-1], split lines[1:]):
im_f.crop([x_min, y_min, x_max, y_max]).save('./pic2later/{}-{}.png'.format(str(name),str(c)))
c = c + 1
for i in range(1,51):
print("process {} pic".format(i))
imgprocess(i)
机器学习之KNN
1.关于knn算法呢,我以前做过一些笔记,我po上去了
大家记得看一下!
2.相应的代码及注解
# encoding=utf-8
from sklearn.neighbors import KNeighborsClassifier as KNN
from sklearn.externals import joblib
from PIL import Image, ImageFilter
import numpy as np
def imgprocess(name):
path="./pic/{}.png".format(str(name))
img=Image.open(path).convert("L")
th=np.array(img).mean()
im_b = img.point(lambda i: i > th, mode='1')
im f= im b.filter(ImageFilter.MedianFilter(size=3))
split lines = [7, 25, 43, 61, 79]
```

```
y_{min} = 5
y_max = 35
ims = []
c = 1
for x_min, x_max in zip(split_lines[:-1], split_lines[1:]):
im_f.crop([x_min, y_min, x_max, y_max]).save('./pic2later/{}-{}.png'.format(str(name),str(c)))
c = c + 1
for i in range(1,51):
print("process {} pic".format(i))
imgprocess(i)
...
...
def Y():
#获取字符的值!这些验证码是我一个一个肉眼写出来的!
with open("./pic/reslut.txt") as f:
Y=list(f.read().replace("\n",""))
return Y
def getX():
#获取X的值!
path="./pic2later/{}-{}.png"
X=[]
for i in range(1,51):
for c in range(1,5):
img=Image.open(path.format(str(i),str(c)))
ls = np.array(img).tolist()
xx = []
for I in Is:
for x in I:
xx.append(x)
X.append(xx)
```

```
return X
def train():
#用knn模型进行训练
knn = KNN()
knn.fit(getX(), Y())
joblib.dump(knn,"./model.pkl")
#保存结果!
train()
写到这里了,干脆把预测代码也写一下吧!跟训练代码差不多!
# encoding=utf8
from sklearn.neighbors import KNeighborsClassifier as KNN
from sklearn.externals import joblib
from PIL import Image, ImageFilter
import numpy as np
MODEL PATH="./model.pkl"
def getX(file_name):
X=[]
img=Image.open(file_name).convert("L")
th=np.array(img).mean()
im b = img.point(lambda i: i > th, mode='1')
im_f = im_b.filter(ImageFilter.MedianFilter(size=3))
split lines = [7, 25, 43, 61, 79]
y min = 5
y_max = 35
for x min, x max in zip(split lines[:-1], split lines[1:]):
ls=np.array(im_f.crop([x_min, y_min, x_max, y_max])).tolist()
xx=[]
for I in Is:
for x in I:
xx.append(x)
X.append(xx)
```

return X

def predict(file path):

# 预测

knn=joblib.load(MODEL\_PATH)

X=getX(file\_path)

Y=knn.predict(X)

return "".join(Y)

```
print(predict("./pic/1.png"))
```

总结

1.预测结果可能不准确,原因是因为只有50张验证码进行训练

2.懒得对它进行评估了,你们随意就好

3.验证码识别的一般套路: 灰度化、图像处理、二值化、选算法、训练、评估调整参数、预测,当然,我在这里 二值化与处理的顺序换了一下,灵活处理哈!

代码:

在下载代码之前先说几句!自己先运行一下train()函数重新生成model.pkl,在进行预测!至于为什么,32位与 64 位是不兼容的!最后!厚着脸皮!腆着脸!说要!要点赞!要回复哟!嘤嘤嘤! 有什么问题可以,在评 论区提问哟!

密码在这里! 密码在这里! 密码在这里! 密码在这里! 密码在这里!